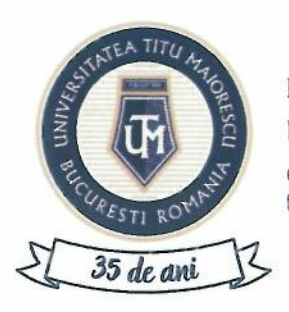

### MINISTERUL EDUCAȚIEI ȘI CERCETĂRII

UNIVERSITATEA "TITU MAIORESCU" DIN BUCUREȘTI

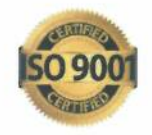

۱

Calea Văcărești, nr. 187, sector 4, București, cod 040051 tel.: 021 316 16 46, fax: 021 311 22 97, e-mail: rectorat@univ.utm.ro, www.utm.ro

| Cod     | UTM_DITC_GHID_015 |
|---------|-------------------|
| Ediție  | 1                 |
| Revizie | 1                 |

# Ghid de utilizare portal evenimente

| OPERAȚIUNEA                       | Nume și prenume                                                          | Funcția deținută                                                                                                    | Semnătura                                                                                                    |
|-----------------------------------|--------------------------------------------------------------------------|----------------------------------------------------------------------------------------------------|----------------------------------------------------------------------------------------------------|
| Flaborare                         | Valentina<br>VĂSUI                                                       | Asistent suport tehnic                                                                                                    | Y                                                                                                    |
|                                   | Constantina Despina<br>CÎRSTEA                                           | Asistent suport tehnic                                                                                                    |                                                                                                    |
| Verificare pentru<br>conformitate | Alexandra BADEA                                                          | Specialist în<br>domeniul calității                                                                                                    |                                                                                                    |
| Aprobat                           | Ana-Maria PERPELEA                                                       | Director IT&C                                                                                                    |                                                                                                    |
|                                   | OPERAȚIUNEA<br>Elaborare<br>Verificare pentru<br>conformitate<br>Aprobat | OPERAȚIUNEANume și prenumeElaborareValentina<br>VĂSUIConstantina Despina<br>CÎRSTEAVerificare pentru<br>conformitateAlexandra BADEAAprobatAna-Maria PERPELEA | OPERAȚIUNEANume și prenumeFuncția deținutăHelaborareValentina<br>VĂSUIAsistent suport<br>tehnicConstantina Despina<br>CÎRSTEAAsistent suport<br>tehnicVerificare pentru<br>conformitateAlexandra BADEASpecialist în<br>domeniul calitățiiAprobatAna-Maria PERPELEADirector IT&C |

Caseta de control al modificărilor

| Număr ediție / Număr revizie | Motivul modificărilor                                                                                     |
|------------------------------|----------------------------------------------------------------------------------------------------|
| 1/1                          | Adăugarea punctului D din capitolul 5 – înscrierea la eveniment, legat de facturarea pe persoană juridică |

Prezentul ghid a fost:

| Avizat/Aprobat prin Hotărârea CONSILIULUI DE<br>ADMINISTRAȚIE | Nr | Data: - |  |
|---------------------------------------------------------------|----|---------|--|
| Aprobat prin Hotărârea SENATULUI                              | Nr | Data: - |  |

Acest ghid intră în vigoare începând cu data de : 06.03.2025

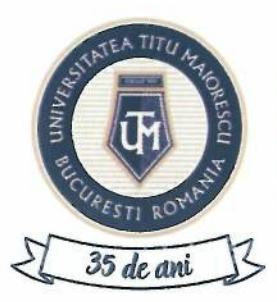

# MINISTERUL EDUCAȚIEI ȘI CERCETĂRII

UNIVERSITATEA "TITU MAIORESCU" DIN BUCUREȘTI

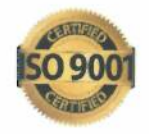

Calea Văcărești, nr. 187, sector 4, București, cod 040051 tel.: 021 316 16 46, fax: 021 311 22 97, e-mail: rectorat@univ.utm.ro, www.utm.ro

# CUPRINS

| PASUL 1: ACCESAREA PORTALULUI       | .3 |
|-------------------------------------|----|
| PASUL 2: ÎNREGISTRAREA PE PORTAL    | .3 |
| PASUL 3: AUTENTIFICAREA PE PORTAL   | .4 |
| PASUL 4: COMPLETAREA PROFILULUI     | .4 |
| PASUL 5: ÎNSCRIEREA LA UN EVENIMENT | 5  |
| PASUL 6: DECONECTARE                | 8  |

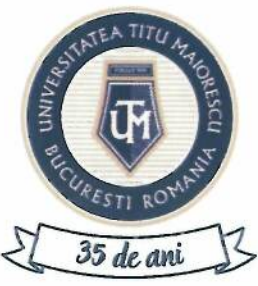

# MINISTERUL EDUCATIEI ȘI CERCETĂRII

UNIVERSITATEA "TITU MAIORESCU" DIN BUCUREȘTI

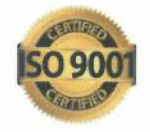

Calea Văcărești, nr. 187, sector 4, București, cod 040051 tel.: 021 316 16 46, fax: 021 311 22 97, e-mail: rectorat@univ.utm.ro, www.utm.ro

#### **PASUL 1: ACCESAREA PORTALULUI**

Accesarea portalului de înscriere la eveniment se realizează accesând link-ul: https://portal.utm.ro/congres/index.php

#### **PASUL 2: ÎNREGISTRAREA PE PORTAL**

Pentru înregistrare, veți selecta ÎNREGISTRARE, apoi apăsați butonul ÎNREGISTRARE

#### AUTENTIFICARE EVENIMENT

| Email                                                                                                    |                                                                                                    |
|----------------------------------------------------------------------------------------------------|----------------------------------------------------------------------------------------------------|
| Parolà                                                                                                    |                                                                                                    |
| AUTEN                                                                                                    | NTIFICARE                                                                                                    |
| INREGISTRARE                                                                                                    | AM UITAT PAROLA                                                                                                    |
| ÎNAPOI I                                                                                                    | AWEBSITE                                                                                                    |
| ÎNREGIS                                                                                                    | TRARE                                                                                                    |
| Email                                                                                                    |                                                                                                    |
| Parolà                                                                                                    |                                                                                                    |
| Confirmă parola                                                                                                    |                                                                                                    |
| SUNT DE ACORD ca<br>MAIORESCU să utilizeze di<br>n acest formular pentru<br>participant la eveniment și<br>egate de eveniment, îm<br>înformare. Am citit și am<br>protecția datelor cu carac<br>orin Regulamentul GD<br>INFORMARE. Prin bifaret<br>acordul expres și neechivoc | UNIVERSITATEA TITU<br>latele personale furmizate<br>la mà inregistra ca<br>pentru celelalte scopuri<br>enționate in Nota de<br>ințeles politica privind<br>ter personal menționate<br>PR și NOTA DE<br>a căsuței îmi exprim<br>în legătură cu aceasta. |
| İNREGISTI                                                                                                    | RARE                                                                                                    |

AUTENTIFICARE ÎNAPOI LA WEBSITE

Pentru înregistrare, veți introduce adresa de email și o parolă, bifând optiunea:

"SUNT DE ACORD ca UNIVERSITATEA TITU MAIORESCU să utilizeze datele personale furnizate în acest formular pentru a mă înregistra ca participant la eveniment si pentru celelalte scopuri legate de eveniment, menționate în Nota de Informare. Am citit și am înțeles politica privind protecția datelor cu caracter personal mentionate prin Regulamentul GDPR și NOTA DE INFORMARE. Prin bifarea căsuței îmi exprim acordul expres și neechivoc cu aceasta".

Ulterior, veți primi automat un email pentru a vă confirma contul.

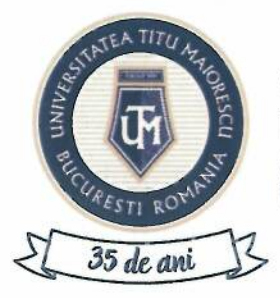

Calea Văcărești, nr. 187, sector 4, București, cod 040051 tel.: 021 316 16 46, fax: 021 311 22 97, e-mail: rectorat@univ.utm.ro, www.utm.ro

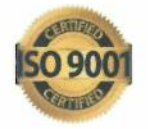

Fără confirmarea contului, nu se poate realiza accesul în portalul de înscriere eveniment, iar această confirmare are ca scop verificarea adresei de email a participantului.

#### PASUL 3: AUTENTIFICAREA PE PORTAL

După confirmarea contului de la pasul 2, pentru autentificare, vă introduceți adresa de email și parola setată la momentul creării contului pe portal.

#### AUTENTIFICARE EVENIMENT

| Email        |                 |
|--------------|-----------------|
| Parolà       |                 |
| AUTEN        | TIFICARE        |
| İNREGISTRARE | AM UITAT PAROLA |
| ÎNAPOLI      | AWEBSITE        |

În cazul în care v-ați uitat parola, apăsați butonul AM UITAT PAROLA și veți primi pe email o parolă temporară, care trebuie modificată după autentificare.

#### PASUL 4: COMPLETAREA PROFILULUI

După conectare, vor apărea două secțiuni, **Profil** și Înscrieri. Pentru a vă putea înscrie la un eveniment, este necesară completarea datelor generale din Profil.

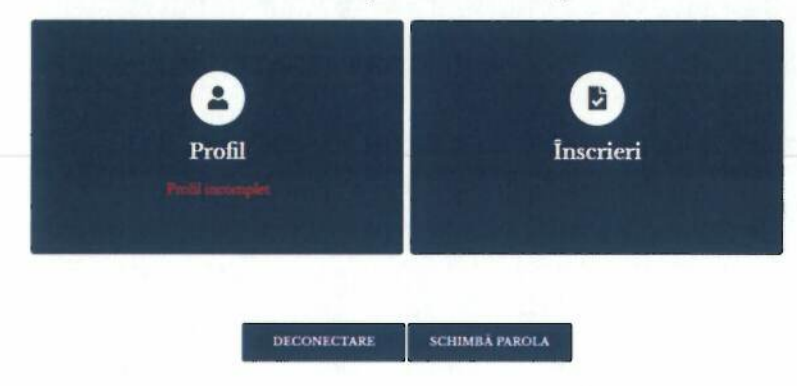

În secțiunea Profil sunt 3 subsecțiuni: Date personale, Act de identitate și Domiciliu

stabil:

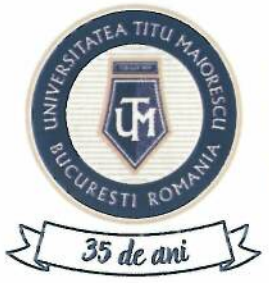

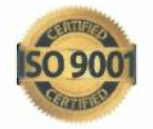

Calea Văcărești, nr. 187, sector 4, București, cod 040051 tel.: 021 316 16 46, fax: 021 311 22 97, e-mail: rectorat@univ.utm.ro, www.utm.ro

| Date personale *                 |                   |                      |
|----------------------------------|-------------------|----------------------|
| Name                             | Pressee           | Tabeton              |
| Fára colegiul medicilor selectat | *                 |                      |
| et de identitate                 |                   |                      |
| CNP+                             | Serie an alessina | North/art idvestiger |
| Elberar de                       |                   |                      |
| Domiciliu stabil                 |                   |                      |
| at                               | Jalei             |                      |
| România                          | Bucureşti         | * Localizes *        |
| Secula .                         | Numle             | Ber                  |
| Sain                             | ] [ Inj           | Appertunient         |
|                                  |                   |                      |

INAPOL

## PASUL 5: ÎNSCRIEREA LA UN EVENIMENT

Pentru înscriere la un eveniment, apăsați butonul **ÎNSCRIERI** din pagina principală. În secțiunea **Înscrieri** se va selecta **ADAUGĂ ÎNSCRIERE**. ÎNSCRIERI

| Eveniment | Data/ Ora de inceput | Data/ Ora de sfârșit | Taxă achitată |  |
|-----------|----------------------|----------------------|---------------|--|
|           |                      | ADAUGĂ ÎNSCRIERE     |               |  |
|           |                      | INAPOI               |               |  |

După accesarea butonului ADAUGĂ ÎNSCRIERE, se va deschide următoarea fereastră:

|                   | ÎNSCRIERE                                                                                                    |  |
|-------------------|----------------------------------------------------------------------------------------------------|--|
| 1 Ivecaneta *     | 2 Tip furnissis *                                                                                                   |  |
| Alege eveniment   | Y Alege eveniment                                                                                                   |  |
| Dorese factură pe |                                                                                                    |  |
| • Persoanà fizica |                                                                                                    |  |
| Persoana paradica |                                                                                                    |  |
|                   |                                                                                                    |  |
|                   | ADATCA INSCRIDUT                                                                                                    |  |
|                   | IXAPOI                                                                                                    |  |
|                   | Pentru probleme tehnave, va rugian sa trimateji email la infranto aun ne saa sa sanati la 1924 244 17, de lami pina |  |

A. ÎNSCRIERE: Pe pagina Înscrieri, va apărea un meniu ce conține următoarele secțiuni: Eveniment și Tip Participant. Se vor selecta opțiunile dorite și se va alege opțiunea pentru facturare, pe Persoană fizică sau pe Persoană juridică, după care se apasă butonul ADAUGĂ ÎNSCRIERE. În cazul în care facturarea se va face pe Persoană juridică, pentru a finaliza înscrierea, se va alege o persoană juridică din meniul PERSOANĂ JURIDICĂ.

După salvarea înscrierii, în partea stângă va apărea meniul:

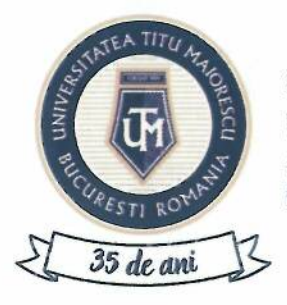

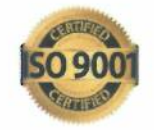

Calea Văcărești, nr. 187, sector 4, București, cod 040051 tel.: 021 316 16 46, fax: 021 311 22 97, e-mail: rectorat@univ.utm.ro, www.utm.ro

#### MENIU

Workshop "Simplexity: Simplifying Complex Non-surgical RETREATMENTS." - Participant

Înscriere

Documente

Persoană juridică

Taxă

B. **DOCUMENTE**: Pe pagina **Documente** veți putea încărca și descărca documentele înscrierii la eveniment:

Documentele necesare a fi încărcate pentru înscrierea la eveniment sunt în funcție de categoria de participant la eveniment:

#### DOCUMENTE

| 0 | Dovada calitații de rezident *                     |
|---|----------------------------------------------------|
|   | Stare document: Neincàrcat                         |
|   | Descriere:                                         |
|   | - copie după prima pagină a carnetului de rezident |
|   | SAU                                                |
|   | - adeverință medic rezident de la spital           |
|   | Documente neîncărcate Documente încarcate          |

Documentele marcate cu \* sunt obligatorii!

Documentele care pot fi descărcate de pe portal sunt: factura fiscală, atât pe persoană fizică, cât și juridică,

DOCUMENTE

| Factura<br>Factura UTM-AE 5-21.03.2024 |                                        |                                                                                |
|----------------------------------------|----------------------------------------|--------------------------------------------------------------------------------|
| Documente neincărcate                  | Documente încarcate                    |                                                                                |
|                                        | Factura<br>Factura UTM-AE 5-21.08.2024 | Factura Factura UTM-AE 5 21.03.2024  Documente neincàrcate Documente incarcate |

Documentele marcate cu \* sunt obligatorii!

#### Factura fiscală se poate descărca după efectuarea plății taxei de înscriere.

C. **PERSOANA JURIDICĂ**: În cazul în care facturarea se va realiza pe Persoană juridică, este necesar să se adauge persoana juridică: se adaugă CUI-ul și se apasă "Verifica ANAF" iar cămpurile se completează automat, însă câmpurile "Bancă" si "IBAN" se pot completa de la tastatură:

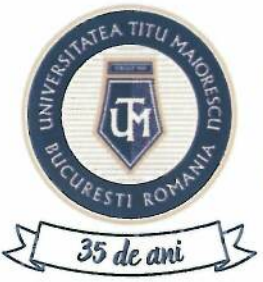

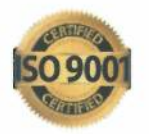

Calea Văcărești, nr. 187, sector 4, București, cod 040051 tel.: 021 316 16 46, fax: 021 311 22 97, e-mail: rectorat@univ.utm.ro, www.utm.ro

|                          | Adāugare persoanā juridicā | R     |
|--------------------------|----------------------------|-------|
| Adăugare CUI:            |                            |       |
| Ctrl *                   | Verifica<br>ANAF           |       |
| Date fimă                |                            |       |
|                          |                            | Cross |
| Bancá                    | IBAN                       |       |
| Sediul persoanei juridio |                            |       |
| Tarà                     | -<br>Judet                 |       |
|                          |                            |       |

D. TAXĂ: Pe pagina Taxă, va apărea taxă de participare, care este vizibilă automat și se poate plăti imediat ce înscrierea a fost realizată. Pentru realizarea plății taxei de participare, se apasă butonul PLĂTEȘTE:

#### TAXE

Participant 150 RON

ÎNAPOI

După apăsarea butonului **PLĂTEȘTE**, se va deschide fereastra de realizare a plății online, în care se vor introduce datele cardului și adresa de email, pe care veți primi detaliile tranzacției, apoi apăsați butonul "Plătește online".

PLATESTE

| Numarul de ca                                                    | rd: 😌                                                                                                    |      | Numela de pe                 | card: 9 |
|------------------------------------------------------------------|----------------------------------------------------------------------------------------------------|------|------------------------------|---------|
| Data expirării:                                                  | 0                                                                                                    |      | CVV2/CVC2:                   | •       |
| Luna                                                             | ~                                                                                                    | Anul |                              |         |
| Email:                                                           |                                                                                                    |      |                              |         |
| Numär comandă: 17<br>Descriere comandă:<br>candidati/studenti la | Număr comandă: 172<br>Descriere comandă: Tauă înscriere /admitere pentru<br>candidati/studenti la studi; universitare de licență |      | UNIVERSITATEA TITU MAIORESCU |         |
| 🗆 Accept termenil ş                                              | i condițiile                                                                                                    | 0    |                              |         |
|                                                                  |                                                                                                    |      |                              |         |

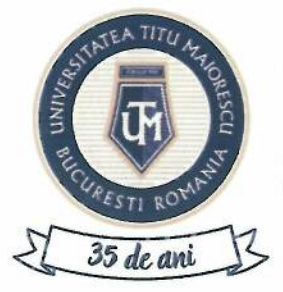

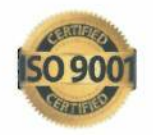

Calea Văcărești, nr. 187, sector 4, București, cod 040051 tel.: 021 316 16 46, fax: 021 311 22 97, e-mail: rectorat@univ.utm.ro, www.utm.ro

### PASUL 6: DECONECTARE

Pentru deconectare, din pagina principală, apăsați butonul DECONECTARE.

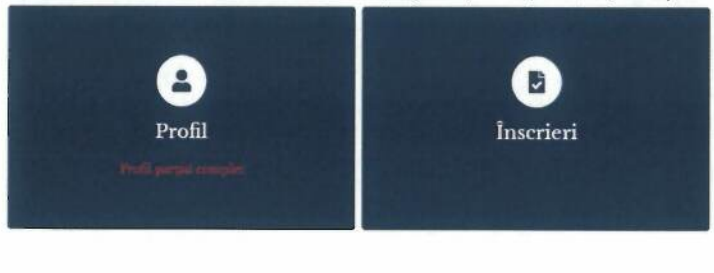

DECONECTARE SCHIMBA PAROLA